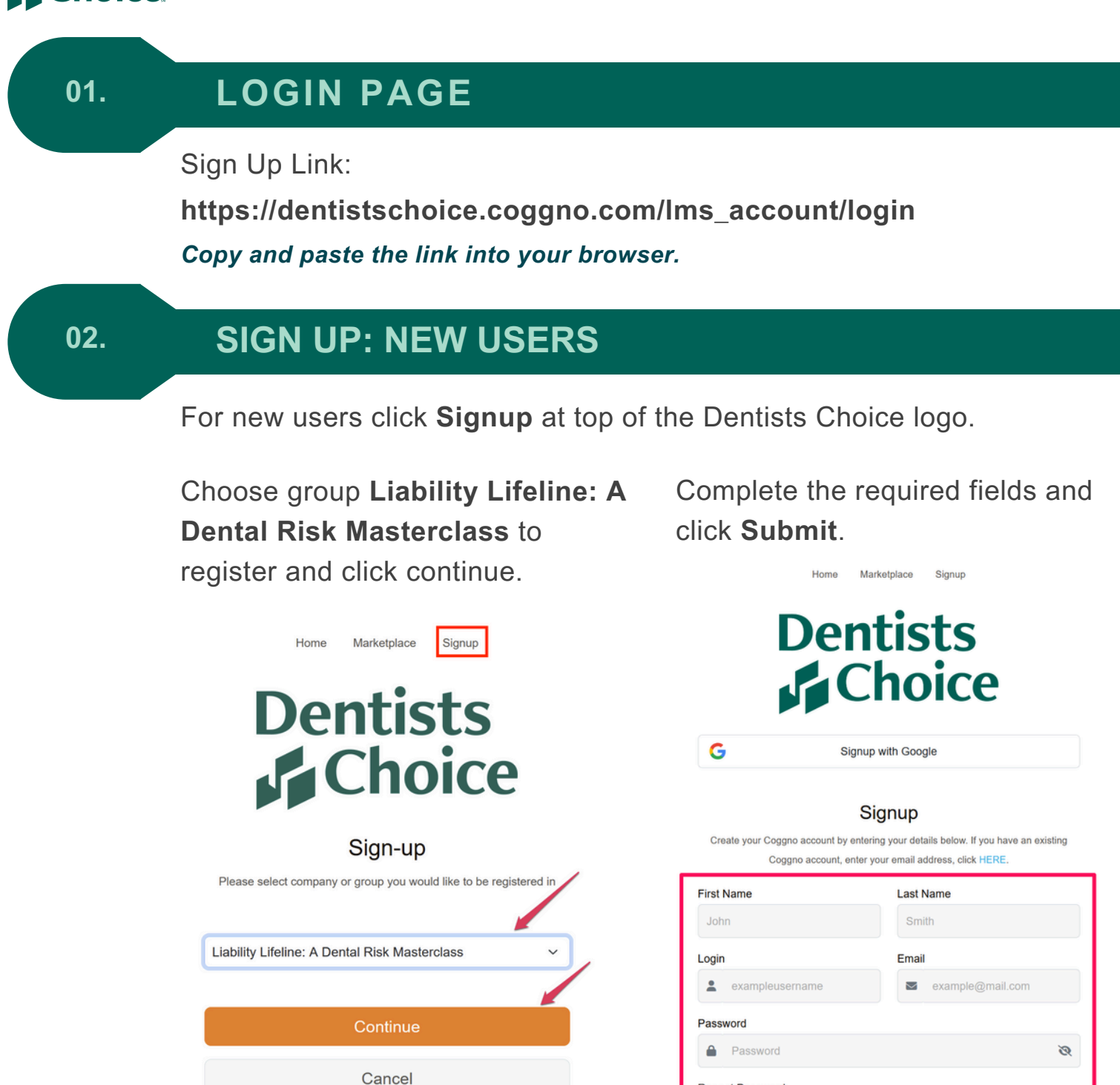

You will also receive an **email confirmation** that will include your login information.

Repeat Password

હ

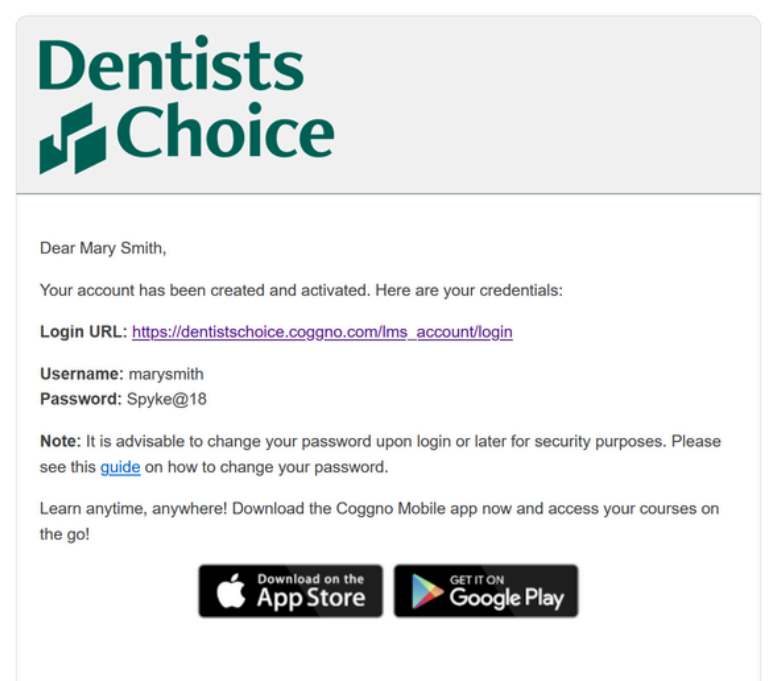

THIS DOCUMENT IS CONFIDENTIAL AND PROPRIETARY

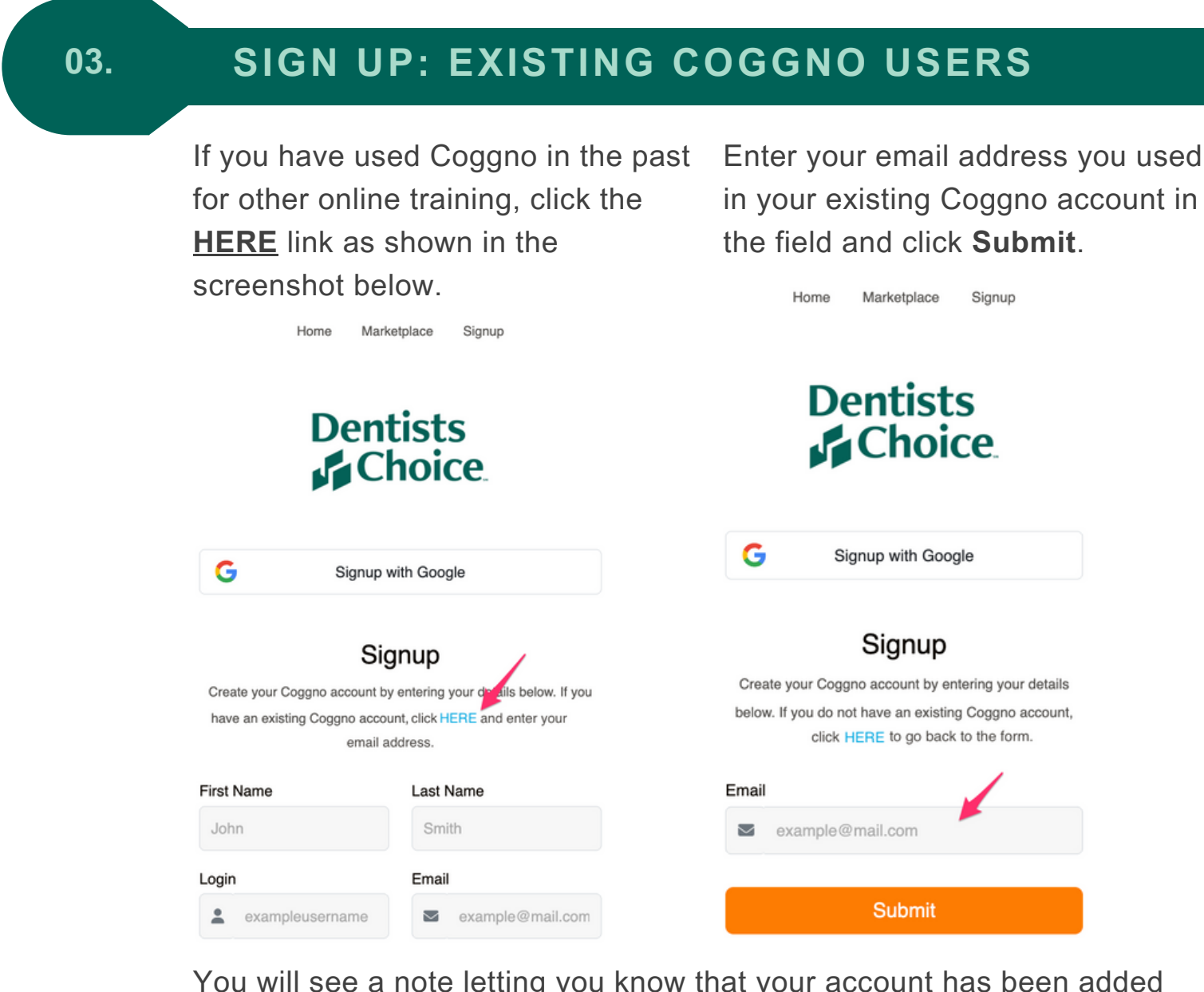

You will see a note letting you know that your account has been added to the Dentists Choice training portal, and an email invitation has been sent to you.

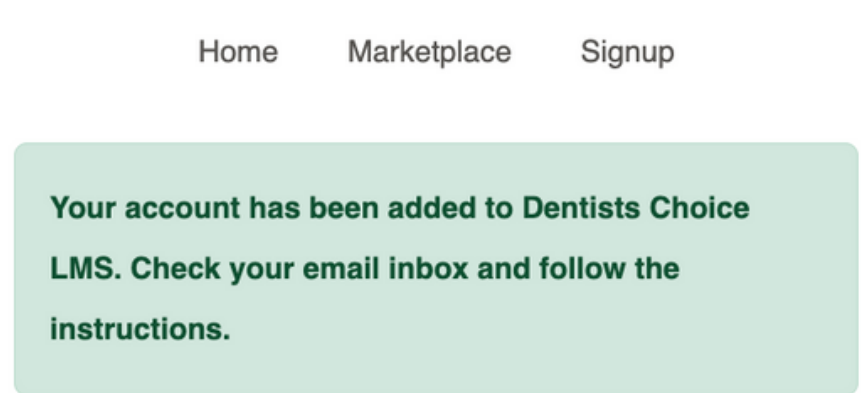

You will receive an email invitation from noreply@coggno.com, click the **ACCEPT INVITATION** link in the email.

| Coggino                                                                                                    |
|----------------------------------------------------------------------------------------------------|
| Dear John Smith,<br>Your were invited to Dentists Choice LMS, Liability Lifeline: A Dental Risk Masterclass group.<br>Accept Invitation or Decline |

THIS DOCUMENT IS CONFIDENTIAL AND PROPRIETARY

## 04

# **REGISTRATION COMPLETE** | YOUR DASHBOARD

Once you've completed your registration, you will be directed to your user dashboard.

You will see all the modules in your course, and

#### Click the **play arrow**.

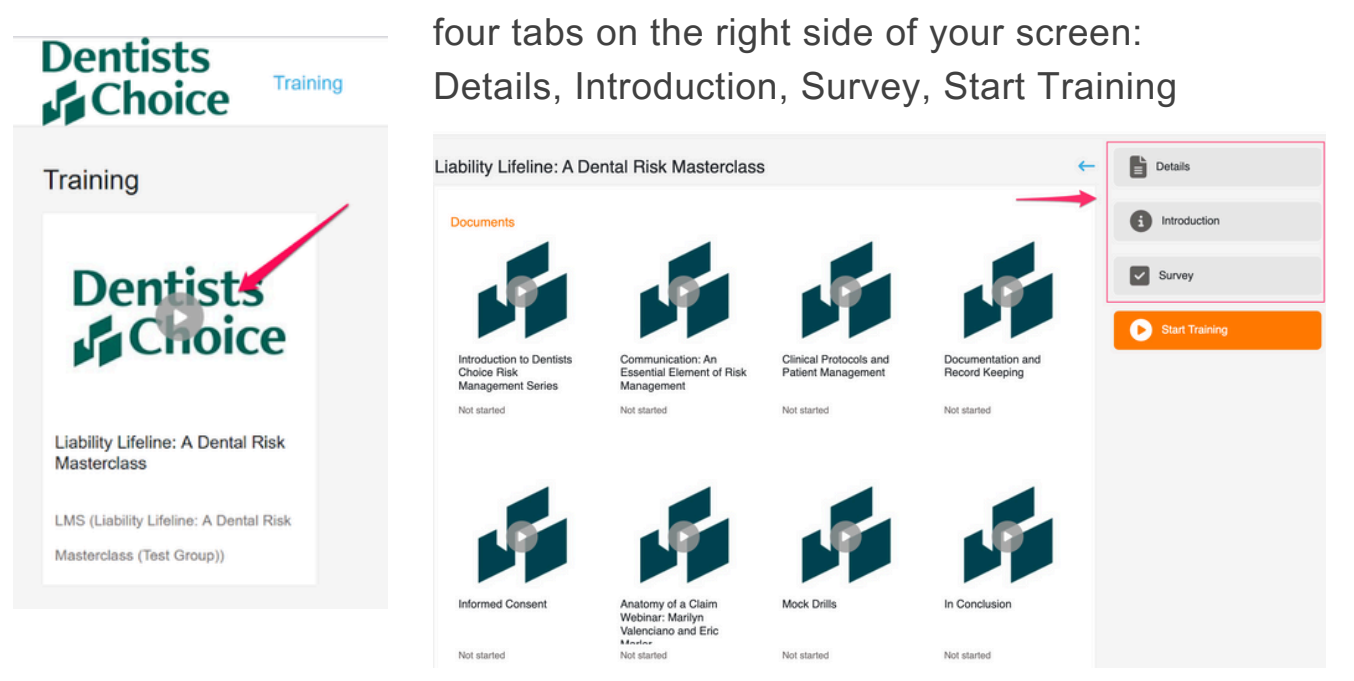

05

## PRELIMINARY SURVEY | STARTING YOUR COURSE

| Before you<br>course, you<br>course regis<br>( <b>Preliminar</b> )<br>Click <b>Save</b> of | can begin the<br>must comple<br>stration surve<br><b>y Survey</b> ).<br>once you hav   | ete the first Ma                             | y Lifeline: A Dental Risk Master<br>Name *<br>Y<br>Name *<br>IAddress *<br>rysmith@coggnotest.com | class                                                                    |      |
|--------------------------------------------------------------------------------------------|----------------------------------------------------------------------------------------|----------------------------------------------|---------------------------------------------------------------------------------------------------|--------------------------------------------------------------------------|------|
| Click <b>the pla</b><br>taking the co                                                      | ay arrows to<br>DUISE.                                                                 | start Lice                                   | у No *<br>Иб<br>58 No *                                                                           | - Details                                                                |      |
| Documents                                                                                  | Communication: An<br>Essential Element of Risk<br>Management<br>Not started            | Clinical Protocols and<br>Patient Management | Documentation and<br>Record Keeping                                                               | <ul> <li>Introduction</li> <li>Survey</li> <li>Start Training</li> </ul> | Save |
| Informed Consent                                                                           | Anatomy of a Claim<br>Webinar: Marilyn<br>Valenciano and Eric<br>Mortar<br>Not started | Mock Drills                                  | In Conclusion                                                                                     |                                                                          |      |

THIS DOCUMENT IS CONFIDENTIAL AND PROPRIETARY

3

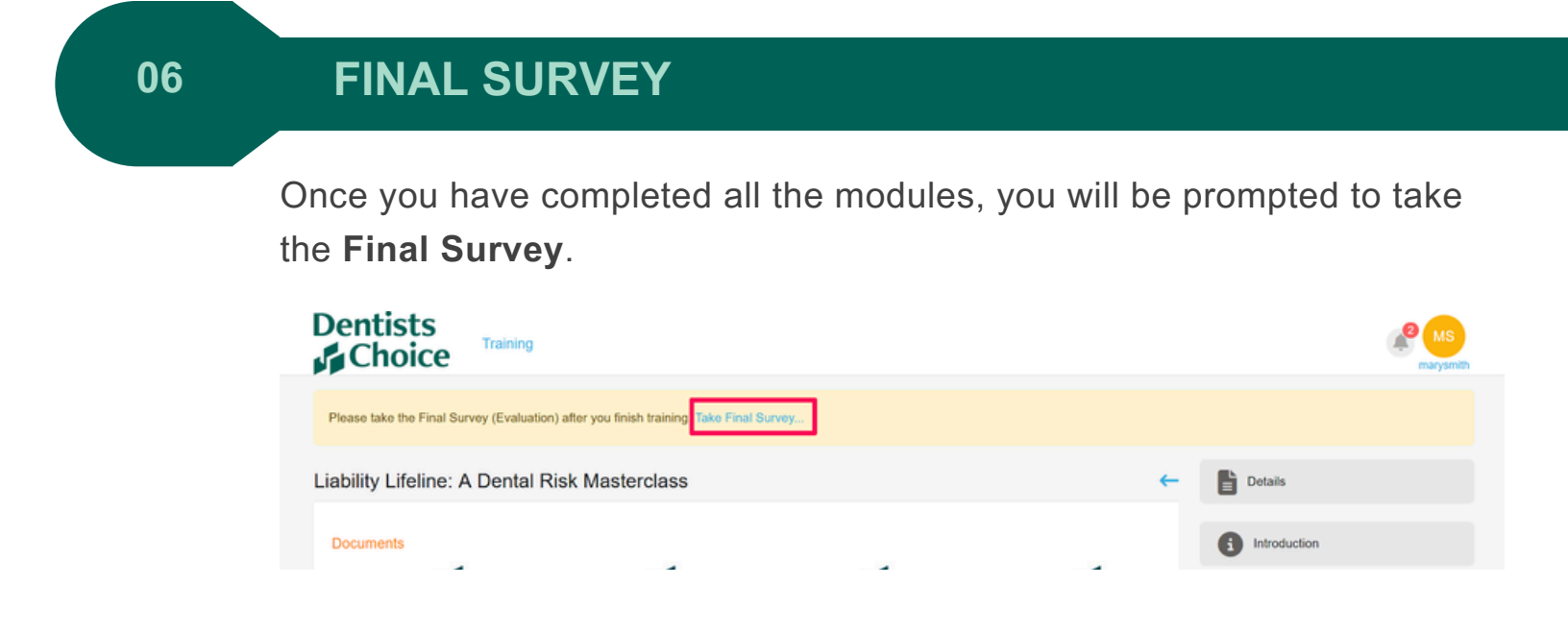

### 07

# YOUR CERTIFICATE

Once the final survey is completed, a **certificate** will be generated and emailed to the address you provided.

You may also go to the **Certificates tab** to download your certificate by clicking on your account profile icon to open the dropdown menu as shown below.

Please be sure to **complete all surveys** to have the certificate generated.

| Dentists<br>Choice                                                                                                    |                                        | <b>*</b>                                     | MS                              |
|----------------------------------------------------------------------------------------------------|----------------------------------------|----------------------------------------------|---------------------------------|
| My Certificates                                                                                                    |                                        | Note<br>It may take a few hours after you've | Activity<br>Archive<br>Messages |
| This page allows you to download certificates of completed training that you've earned. You we<br>in email, but if you lost it or you have not neceived it for some reason you can always come ba<br>Your name will be printed on the certificate exactly as it was entered into the system when the<br>incorrect place under our account information under Setting and control support. | My Receipts<br>My Web Site<br>Settings |                                              |                                 |
| nooreo, prese opoare your account mormason oncer centrage and contact support engine<br>Date Name Sta                                                                                                    | Expires At Action                      |                                              | Certificates                    |
| 2025-04-03 Liability Lifeline: A Dental Risk Masterclass con                                                                                                    | ed - Download                          |                                              |                                 |